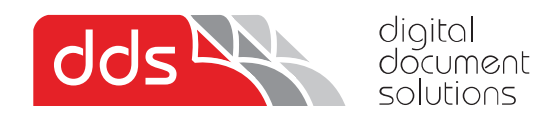

## Enable Printing in Black & White When Colour Toners Are Empty

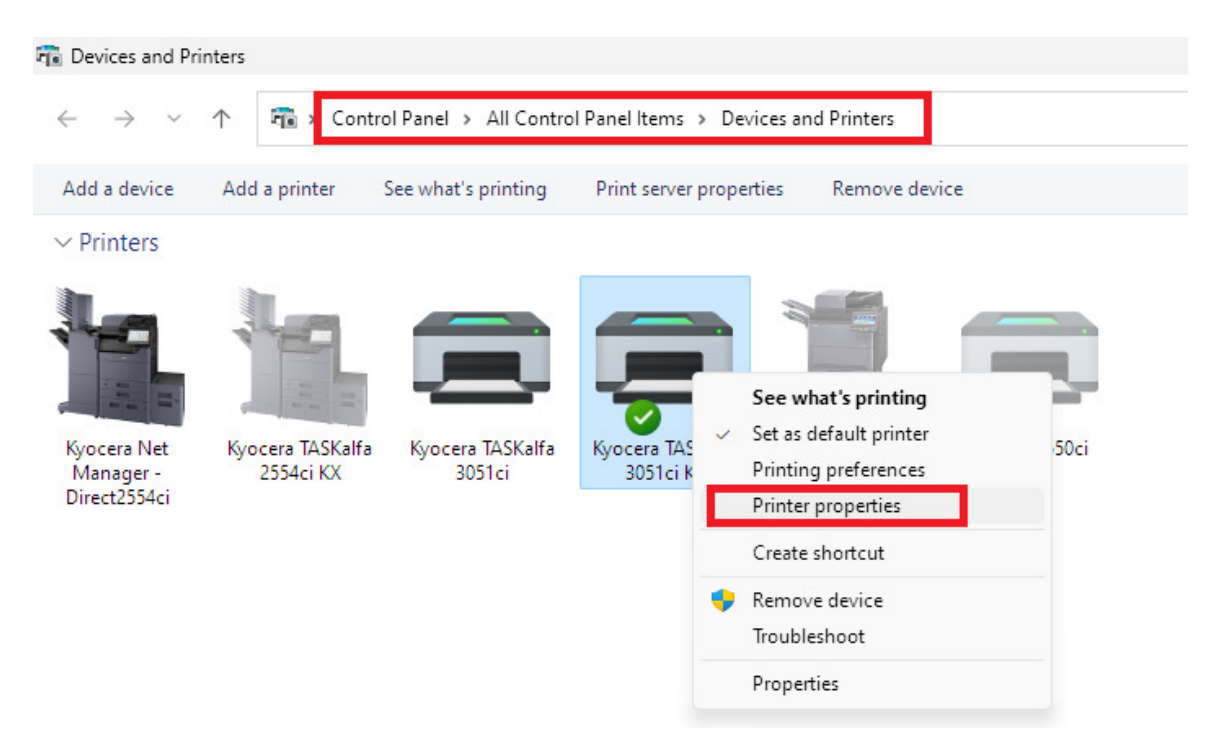

Locate the 'Devices and Printers' from the Control Panel. On the printer, right click and then select Printing Properties. Or using 'Settings Menu' (e.g. below) click into printer and select printing properties

| Bluetooth & devices > Printers & scanners > Kyocera TASKalfa 3051ci KX                  |                |        |  |  |
|-----------------------------------------------------------------------------------------|----------------|--------|--|--|
| Kyocera TASKalfa 3051ci KX                                                              | Set as default | Remove |  |  |
|                                                                                         |                |        |  |  |
| Printer settings                                                                        |                |        |  |  |
| Open print queue                                                                        |                | Ø      |  |  |
| Print test page                                                                         |                | Z      |  |  |
| Run the troubleshooter                                                                  |                | Ø      |  |  |
| Printer properties                                                                      |                | Ø      |  |  |
| Printing preferences<br>Orientation, page order, pages per sheet, borders, paper source |                | Ø      |  |  |
| Hardware properties                                                                     |                | Ø      |  |  |
| More devices and printers settings                                                      |                | Ø      |  |  |
| Get help                                                                                |                |        |  |  |

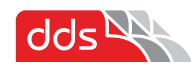

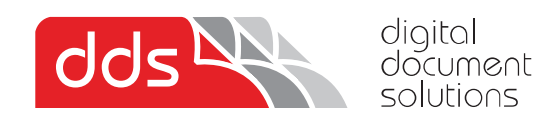

Once in the printer properties, navigate to the **ports** tab, then **configure port**, then **untick SNMP Status** 

| 9 Kyocera TASKalfa 3051ci KX Prope                     | ties                                | Configure Standard TCP/IP P | Port Monitor > |
|--------------------------------------------------------|-------------------------------------|-----------------------------|----------------|
| ieneral Sharing Ports Idvanced                         | Colour Management Security Device S | ettings Port Settings       |                |
| Kyocera TASKalfa 3051ci KX                             |                                     | Port Name:                  | 192.16         |
|                                                        |                                     | Printer Name or IP Addres   | ss: 192.16     |
| Print to the following port(s). Docur<br>checked port. | nents will print to the first free  | Protocol                    |                |
|                                                        | D                                   | O Raw                       | ◯ LPR          |
| Port Description                                       | Printer                             | Raw Settings                |                |
| COM3: Serial Port                                      |                                     | Port Number:                | 9100           |
| FILE: Print to File                                    | WINPRINT-Kyocera 4850w              |                             |                |
| WSD-2 IPP Port Kyocera TASKalfa 3051ci                 |                                     | LPR Settings                |                |
| 192.16 Standard TCP/IP Port                            | Kyocera Net Manager - Direct2       | Queue Name:                 |                |
| ✓ 192.16 Standard TCP/IP Port                          | Kyocera TASKalfa 3051ci KX          | LPR Byte Counting Er        | nabled         |
| Add Port De                                            | lete Port Configure Port            | SNMP Status Enabled         | d Untick       |
| Enable bidirectional support                           | 2                                   | Community Name: 3           | public         |
| Enable printer pooling                                 | 2                                   | SNMP Device Index:          | 1              |
|                                                        | OK Cancel                           |                             | OK Cancel      |

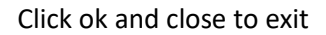

Repeat this for any other multiple printers / queues that are installed on the computer.

**Note:** If printing doesn't start automatically, check the following setting on the printer itself, (actual menu location depends on model of printer, refer to operation guide. Two examples below.

Navigate into the 'system menu', 'common settings', 'colour toner empty action', change this to 'Print in Black and White'.

Navigate to the 3 dot menu '...', then 'system menu', 'device settings', 'toner settings', 'colour toner empty action', change this to 'Print in Black and White'.

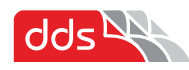